## HỦY THẦU

#### Bên mời thầu tìm kiếm gói thầu

Sau khi Đăng nhập bằng tài khoản của **Bên mời thầu** 

- 1. Chọn Lĩnh vực cần hủy thầu.
- 2. Chọn Hủy thầu.

### 3. Chọn Tìm kiếm.

BMT có thể giới hạn kết quả tìm kiếm bằng cách điền thêm thông tin để tìm kiếm trên thanh công cụ tìm kiếm.

4. Trong bảng danh sách gói thầu,

# chọn Hủy ở dòng có gói thầu cần hủy. Bên mời thầu nhập thông tin hủy

### thầu:

5. Nhập thông tin hủy thầu

6. Chọn Xác nhận hủy thầu

| OK O <sub>Cancel</sub>                                              |    |
|---------------------------------------------------------------------|----|
| . Chọn Đóng.                                                        |    |
| 3ên mời thầu đã hủy thành công TBI<br>Sô TBMT <b>20181000710-00</b> | МΤ |
| Đóng 8                                                              |    |

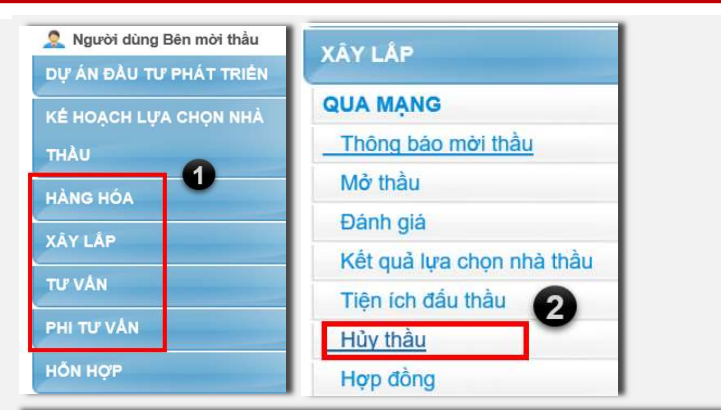

Tìm kiếm thông báo mời thầu

| Số TBMT         | 3        |
|-----------------|----------|
| Tên gói thầu    |          |
| Ngày đăng tải 🗸 |          |
|                 | Tìm kiếm |

| STT | STBMT          | Tên gói thầu                                                         | Hình thức<br>đấu thầu | Trạng thái             | Hoạt động |
|-----|----------------|----------------------------------------------------------------------|-----------------------|------------------------|-----------|
| 1   | 20181100042-00 | Tên gói thầu                                                         | Điện tử               | Mở thầu                | Hủy 🖪     |
| 2   | 20181100041-00 | XL, 1 túi, CHCTRG, BIDV                                              | Điện tử               | Mở thầu                | Hủy       |
| 3   | 20181100038-00 | XL 2 túi, RR, BIDV                                                   | Điện tử               | Mở thầu                | Hủy       |
| 4   | 20181100011-00 | Gói thầu Giảm nghèo khu vực Tây Nguyên Quý II<br>năm 2018            | Điện tử               | Đánh giá hồ sơ dự thầu | Hủy       |
| 5   | 20181100004-00 | Tên gói thầu XL quang mang                                           | Điên tử               | Đánh giá hồ sơ dự thầu | Hủy       |
| 6   | 20181000735-00 | Số kế hoạch lựa chọn nhà thầu tự sinh ra khi thực<br>hiện lưu KHLCNT | Điện tử               | Đã đăng tải            | Hủy       |
| 7   | 20181000720-02 | Gói thầu Giảm nghèo khu vực Tây Nguyên Quý II<br>năm 2018            | Điện tử               | Đã đăng tải            | Hủy       |
| 8   | 20181000715-00 | Xây lắp điều chỉnh                                                   | Điện tử               | Đã đăng tải            | Hủy       |
| 9   | 20181000710-00 | Số kế hoạch lựa chọn nhà thầu tự sinh ra khi thực<br>hiện lưu KHLCNT | Điện tử               | Đánh giá hồ sơ dự thầu | Hủy       |
| 10  | 20181000705-01 | 242342                                                               | Điện tử               | Đã đăng tải            | Hủy       |

| [Thông tin gói thầu]  |                                                        |  |  |  |  |
|-----------------------|--------------------------------------------------------|--|--|--|--|
| Số TBMT               | 20181100011-00                                         |  |  |  |  |
| Tên gói thầu          | Gói thầu Giảm nghèo khu vực Tây Nguyên Quý II năm 2018 |  |  |  |  |
| Thời điểm đóng thầu   | 22/11/2018 11:11                                       |  |  |  |  |
| Giai đoạn hủy thầu    | Đánh giá hồ sơ dự thầu                                 |  |  |  |  |
| [Thông tin hủy thầu]  |                                                        |  |  |  |  |
| * Lý do               | HS dự thầu không đáp ứng 🗸 5                           |  |  |  |  |
| * Số hiệu văn bản     |                                                        |  |  |  |  |
| * Ngày phê duyệt      |                                                        |  |  |  |  |
| * Đính kèm quyết định | Browse                                                 |  |  |  |  |
|                       |                                                        |  |  |  |  |
|                       | Xác nhận hủy thầu Đóng                                 |  |  |  |  |

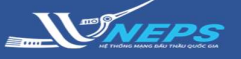

## XEM THÔNG TIN HỦY THẦU

1. Truy cập internet explore (IE) vào website: **muasamcong.mpi.gov.vn** (hệ thống mạng đấu thầu quốc gia).

Sử dụng hệ thống dưới vai trò người dùng cá nhân (không cần đăng ký chứng thư số)

2. Trong menu **Thông tin đấu thầu** Chọn **Lĩnh vực cần xem thông tin hủy thầu** 

3. Chọn Thông báo thay đổi- hủy

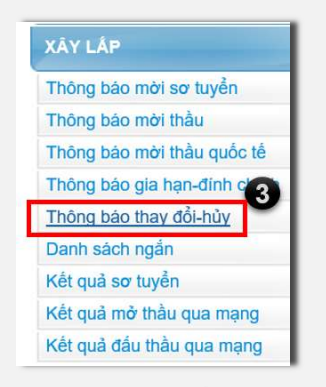

4a. Chọn Tìm kiếm.

BMT có thể giới hạn kết quả tìm kiếm bằng cách điền thêm thông tin để tìm kiếm trên thanh công cụ tìm kiếm.

4b. Nhập số TBMT chính xác chọn **Tìm** kiếm.

5. Trong danh sách gói thầu, chọn gói thầu cần xem hủy thầu tại cột **Hoạt động** chọn **Hủy thầu.** 

6. Đọc thông tin hủy thầu và tải về file thư không phản đối của ngân hàng.

7. Chọn Đóng.

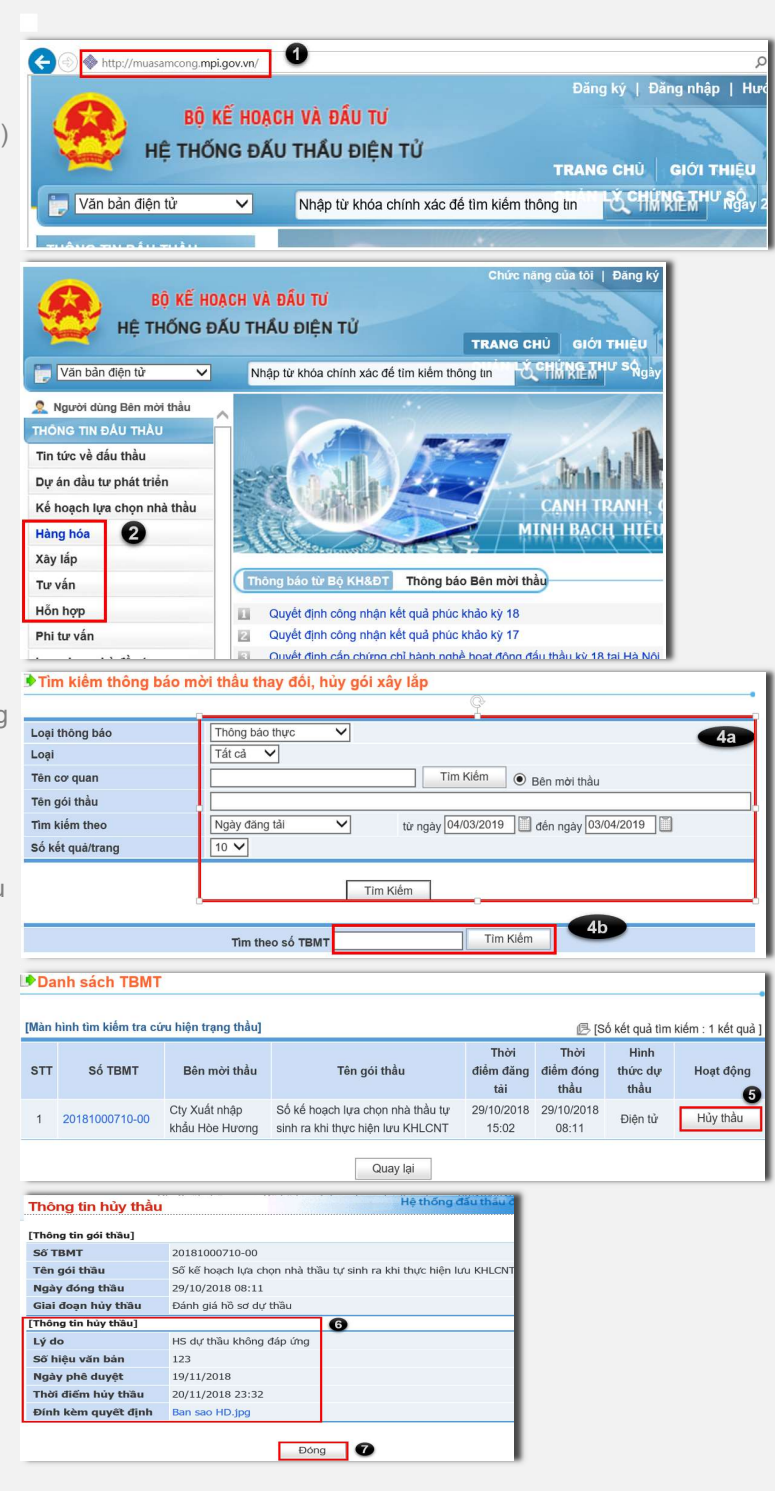